#### User mannual of Telecentre Entrepreneur Course (TEC) for General Citizen (Public Users)

### Step 1: Log In at http://cscentrepreneur.in

目

Q

Search

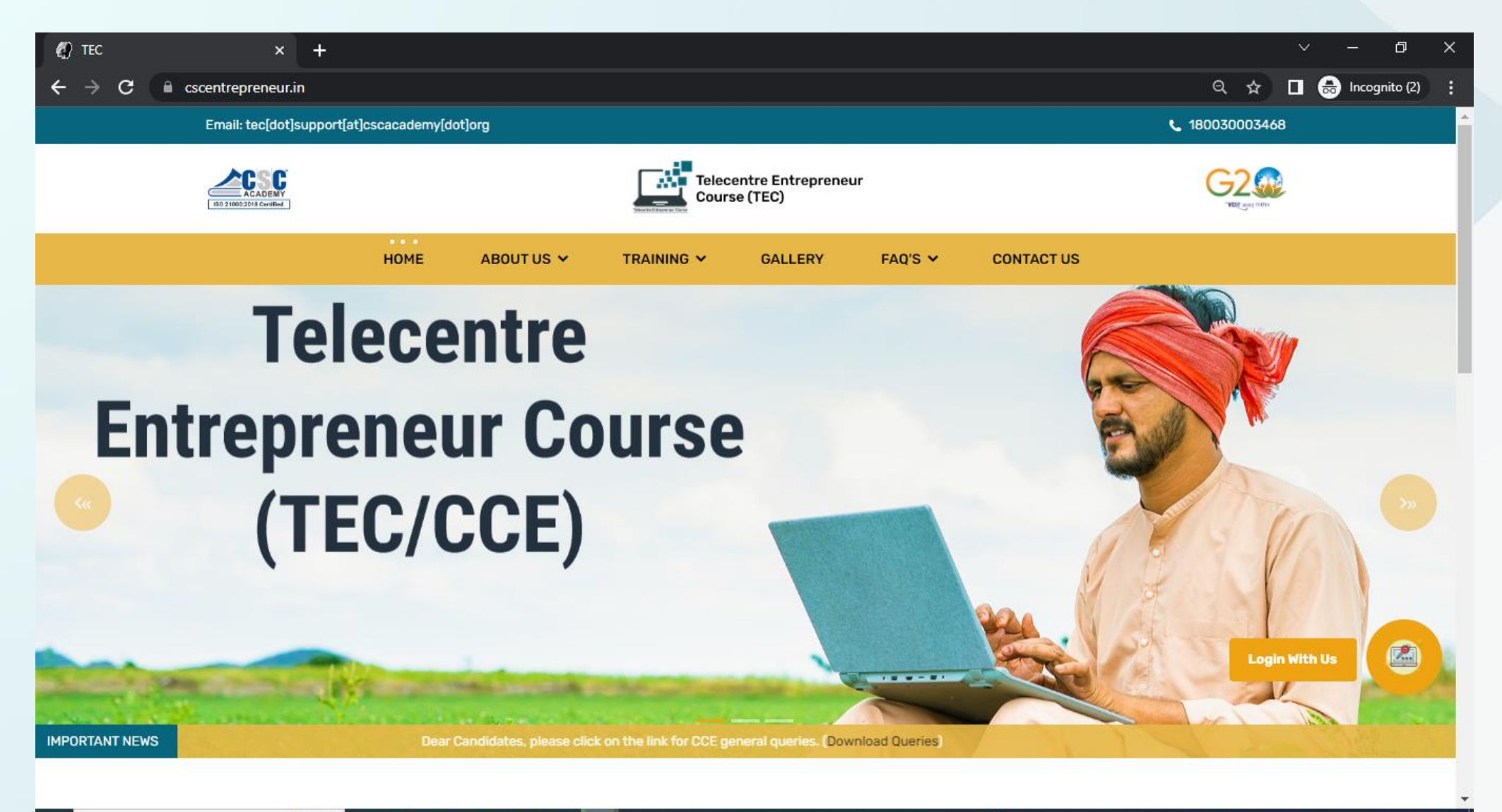

Pr

XI

## Step 2 : Click on Login Tab in public User section.

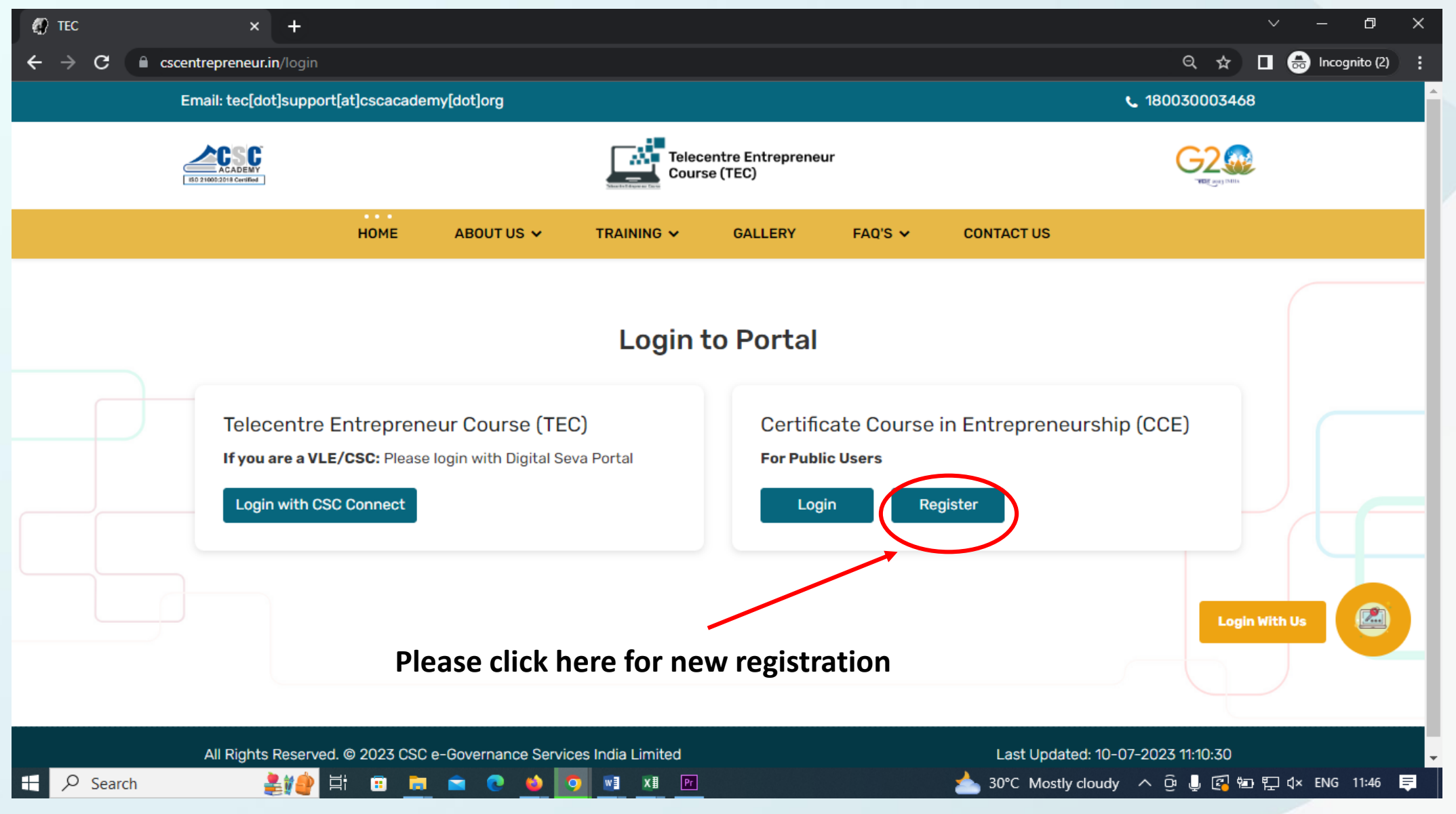

# Step 3 : Fill the details and upload the picture followed by click on SUBMIT tab.

| 🕼 tec     | × +                                                    |                                                                                                    | ~ - @ ×                 |  |  |  |  |
|-----------|--------------------------------------------------------|----------------------------------------------------------------------------------------------------|-------------------------|--|--|--|--|
| ← → C     | cscentrepreneur.in/registe                             |                                                                                                    | Q 🖈 🔲 😁 Incognito (2) 🚦 |  |  |  |  |
|           | Email: tec[dot]support[a                               | <b>L</b> 180030003468                                                                                                    |                         |  |  |  |  |
|           | ACADEMY<br>BD 210022018 Ceviller                       | Telecentre Entrepreneur<br>Course (TEC)                                                                                                    | G2<br>TEC UNI SUIL      |  |  |  |  |
|           |                                                        | HOME ABOUT US V TRAINING V GALLERY FAQ'S V CONTACT US                                                                                                    |                         |  |  |  |  |
| Important | Dear Candidate : Kindly<br>प्रिये उम्मीदवार पंजीकरण फॉ | nter the details carefully as per your photo ID proof, there is no option of correction once you submit the details.<br>भरते समय सुनिश्चित करे की आप अपनी सभी जानकारी अपने सरकारी पहचान पत्र के अनुसार भर रहे है। पंजीकरण होने के पश्चात कोई भी जानकरी ब                                                                                                    | दली नहीं जाएगी।         |  |  |  |  |
|           |                                                        | Register new User         Name (As per govt. ID Proof)*       Mobile *         Enter your name (As per govt. ID Proof)       Enter Mobile Number         Email *       Father's/Mother's/Spouse's Name *         Your valid email       Enter Father's/Mother's/ Spouse's Name         State *       District *        Select <ul> <li>Gender (As per govt. ID Proof) *</li> <li>D.O.B (As per govt. ID Proof) *</li> <li>dd-mm-yyyy</li> <li>dd-mm-yyyy</li> </ul> | Login With Us           |  |  |  |  |

# Step 4 : Please complete your payment

| S CCAvenue: Billing Shipping × + |                                                                  |                                                                                  | ~ - 0               | ×   |  |  |  |  |  |
|----------------------------------|------------------------------------------------------------------|----------------------------------------------------------------------------------|---------------------|-----|--|--|--|--|--|
| ← → C                            | ansaction.do?command=initiateTransaction                         |                                                                                  | 🖈 🔲 🌧 Incognito (2) | ) : |  |  |  |  |  |
| <b>CSC eGo</b><br>2055503        | 2055503                                                          |                                                                                  |                     |     |  |  |  |  |  |
|                                  |                                                                  | English 🗸                                                                        |                     |     |  |  |  |  |  |
| Payment Information              | Payment Information ORDER DETAILS                                |                                                                                  |                     |     |  |  |  |  |  |
| Credit Card >                    | We Accept : 0 Constant RuPays VISA                               | Order #:<br><b>\$1\$5\$6\$96\$13eb\$0\$2</b> \$0\$ <b>5\$6%1%0\$</b> f <b>\$</b> |                     |     |  |  |  |  |  |
| Debit Cards                      | Card Number                                                      | Order Amount 1479.72                                                             |                     |     |  |  |  |  |  |
| Net Banking                      |                                                                  | Total Amount INR 1479.72                                                         |                     |     |  |  |  |  |  |
| UPI                              | Expiry Date CVV<br>Month V Year V                                |                                                                                  |                     |     |  |  |  |  |  |
|                                  | I agree with the Privacy Policy by proceeding with this payment. |                                                                                  |                     |     |  |  |  |  |  |
|                                  | INR 1479.72 (Total Amount Payable)                               |                                                                                  |                     |     |  |  |  |  |  |
|                                  | Make Payment Cancel                                              |                                                                                  |                     |     |  |  |  |  |  |
|                                  |                                                                  |                                                                                  |                     |     |  |  |  |  |  |

🌲 😐 🛄 💼 🙍 🧆 💽 💼 🛄

### Step 5 : Login with Usernme and Password

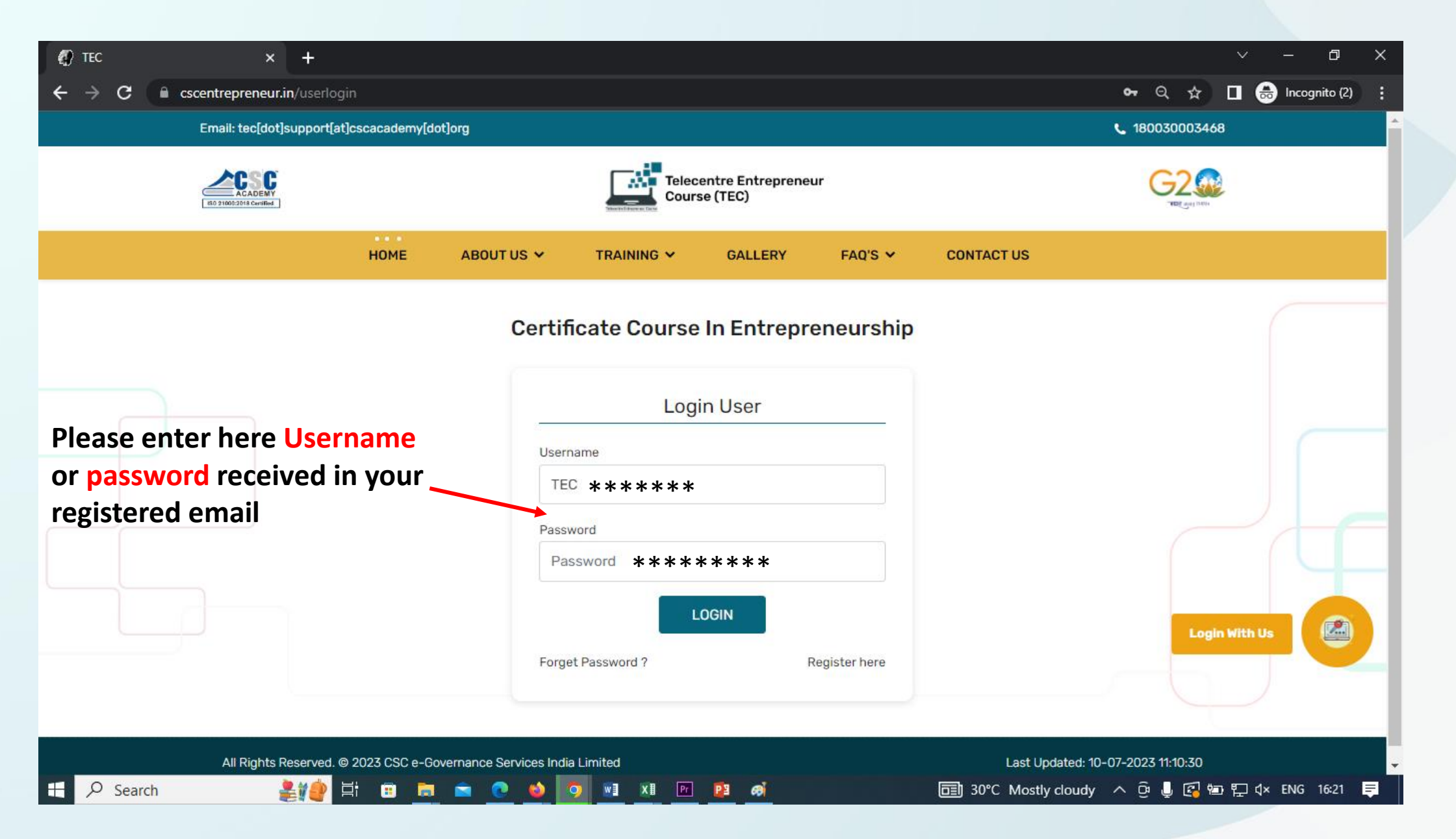

Step 6 : Click on PDF for the content then click on Videos the same followed by click on Lock icon to unlock and start the Assessment. After clearing the first assessment it will automatically unlock and move to the second Module.

| Ø Users           | × +                                                       |                                                   |          |                                                                                                    |                                         |  |  |  |  |  |  |
|-------------------|-----------------------------------------------------------|---------------------------------------------------|----------|----------------------------------------------------------------------------------------------------|-----------------------------------------|--|--|--|--|--|--|
| ← → C 🔒 cscentrep | cscentrepreneur.in/admin/users/isblearning 🔍 🛧 🔲 🍰 Incogn |                                                   |          |                                                                                                    |                                         |  |  |  |  |  |  |
|                   |                                                           | Telecentre Entrepreneur Course (TEC)              | Welcome  |                                                                                                    |                                         |  |  |  |  |  |  |
| DASHBOARD         | My Learr                                                  | ning Modules                                      |          |                                                                                                    |                                         |  |  |  |  |  |  |
|                   | S<br>No                                                   | Module Name                                       | Material | Videos (English)                                                                                                    | Videos (Hindi)                          |  |  |  |  |  |  |
| LEARNING          | 1.                                                        | Entrepreneurship                                  | ß        |                                                                                                    |                                         |  |  |  |  |  |  |
|                   | 2.                                                        | Entrepreneurship and<br>Entrepreneurial Character | 요요요요     |                                                                                                    |                                         |  |  |  |  |  |  |
| ASSESSMENTS       | 3.                                                        | Identifying Business Opportunities                | ß        |                                                                                                    |                                         |  |  |  |  |  |  |
| Click Here        | 4.                                                        | Understanding Cost Structures                     | ß        |                                                                                                    |                                         |  |  |  |  |  |  |
|                   | 5.                                                        | Long Term Orientation                             | ß        |                                                                                                    |                                         |  |  |  |  |  |  |
|                   | б.                                                        | Recording Business Transactions                   | ß        |                                                                                                    |                                         |  |  |  |  |  |  |
|                   | 7.                                                        | Basic Financial Terms                             | ß        |                                                                                                    |                                         |  |  |  |  |  |  |
|                   | 8.                                                        | Accounting and Business Reporting                 | B        |                                                                                                    |                                         |  |  |  |  |  |  |
| E Search          | 2                                                         | 🍨 🛱 🙃 👼 🖻 🔮                                       | 🧿 🖬 🕅 🖭  | Particular Solution Solution Soluti | lostly cloudy 🔨 📴 🖳 🕼 🐑 다 다 ENG 16:42 📮 |  |  |  |  |  |  |

### Step 7 : Click on "ASSESSMENTS" to start the Assessment

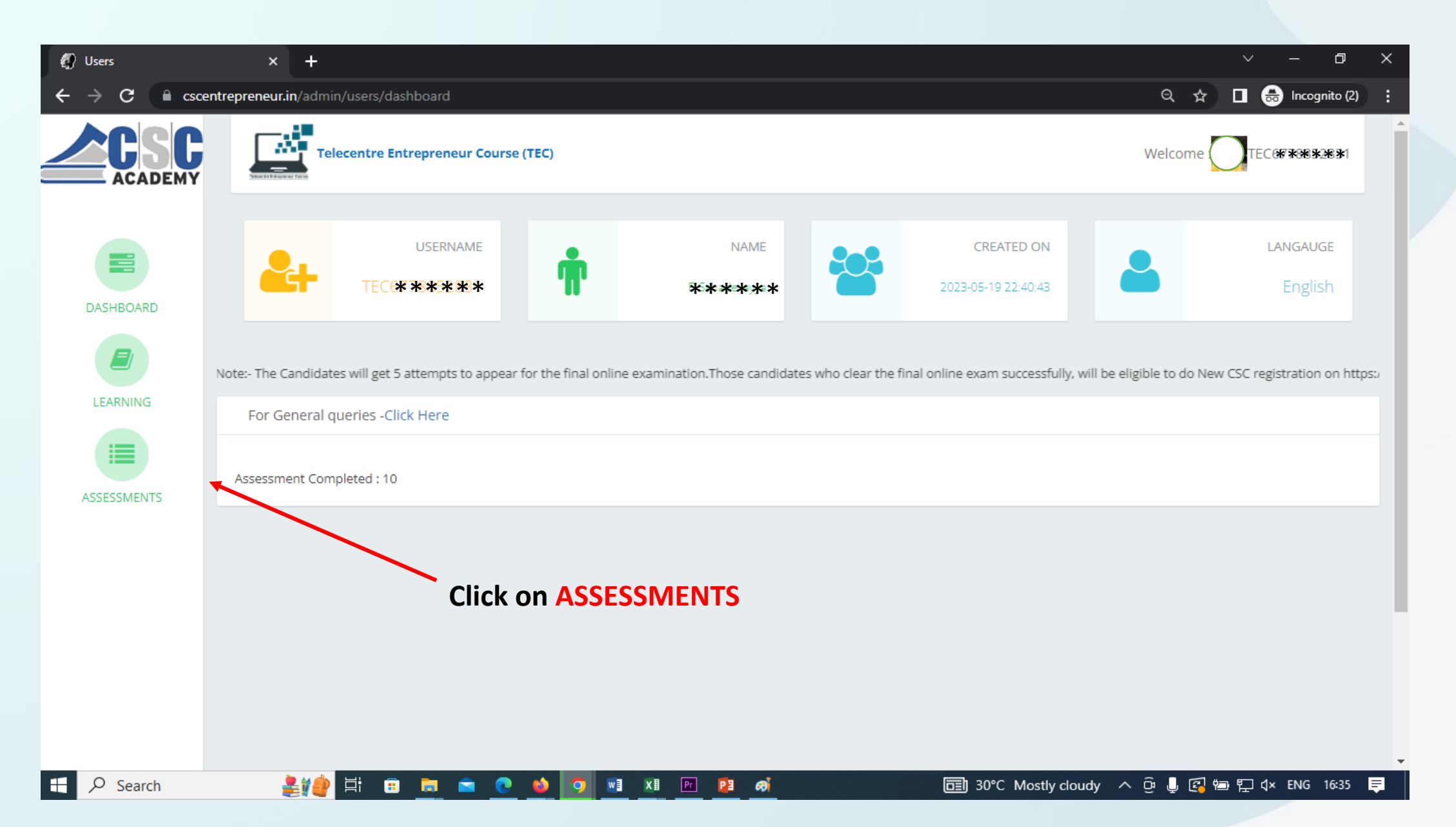

Step 8 : After going through the content and Videos (module wise) start the Asessment and complete all the Modules.

| 9 | Users                                                   |                            | × +                  |                        |               |                 |               |                   |                          |                   |          | $\sim$   | - 0           | ×        |  |
|---|---------------------------------------------------------|----------------------------|----------------------|------------------------|---------------|-----------------|---------------|-------------------|--------------------------|-------------------|----------|----------|---------------|----------|--|
| ÷ | $\rightarrow$ G                                         | Cscentre                   | preneur.in/admin/use | rs/dashboard           |               |                 |               |                   |                          | (                 | २.☆      | □ 🖨      | Incognito (2) | :        |  |
|   |                                                         | С                          | Telecent             | re Entrepreneur Cours  | se (TEC)      |                 |               |                   |                          | We                | lcome .  | TECG     | ****          | Â        |  |
|   | Question 1:<br>वितरण है)<br>O TRUE सर<br>O FALSE अ<br>O | : The main<br>त्य<br>असत्य | objective of e- Di   | stricts is efficient d | elivery of se | ervices with in | nproved Servi | ce Levels (ई-जिले | का मुख्य उद्देश्य सेवा र | स्तर में सुधार के | साथ सेवा | ओं की कु | যল            |          |  |
|   | Next Que                                                | estion                     |                      |                        |               |                 |               |                   |                          | Time              | Left:    |          |               |          |  |
|   |                                                         |                            |                      |                        |               |                 |               |                   |                          |                   |          |          |               |          |  |
|   | ✓ Search                                                |                            | 🌲 🏟 😫                | 🐵 💼 🚔 🔮                | •             | NI XI Pr        | 🔁 🤞           |                   | 30°C Mostly o            | loudy ^ ট্রি      | ļ 🖪 🖮    | [] 석×    | ENG 16:35     | <b>₽</b> |  |

### **Step 9 : Download your certificate**

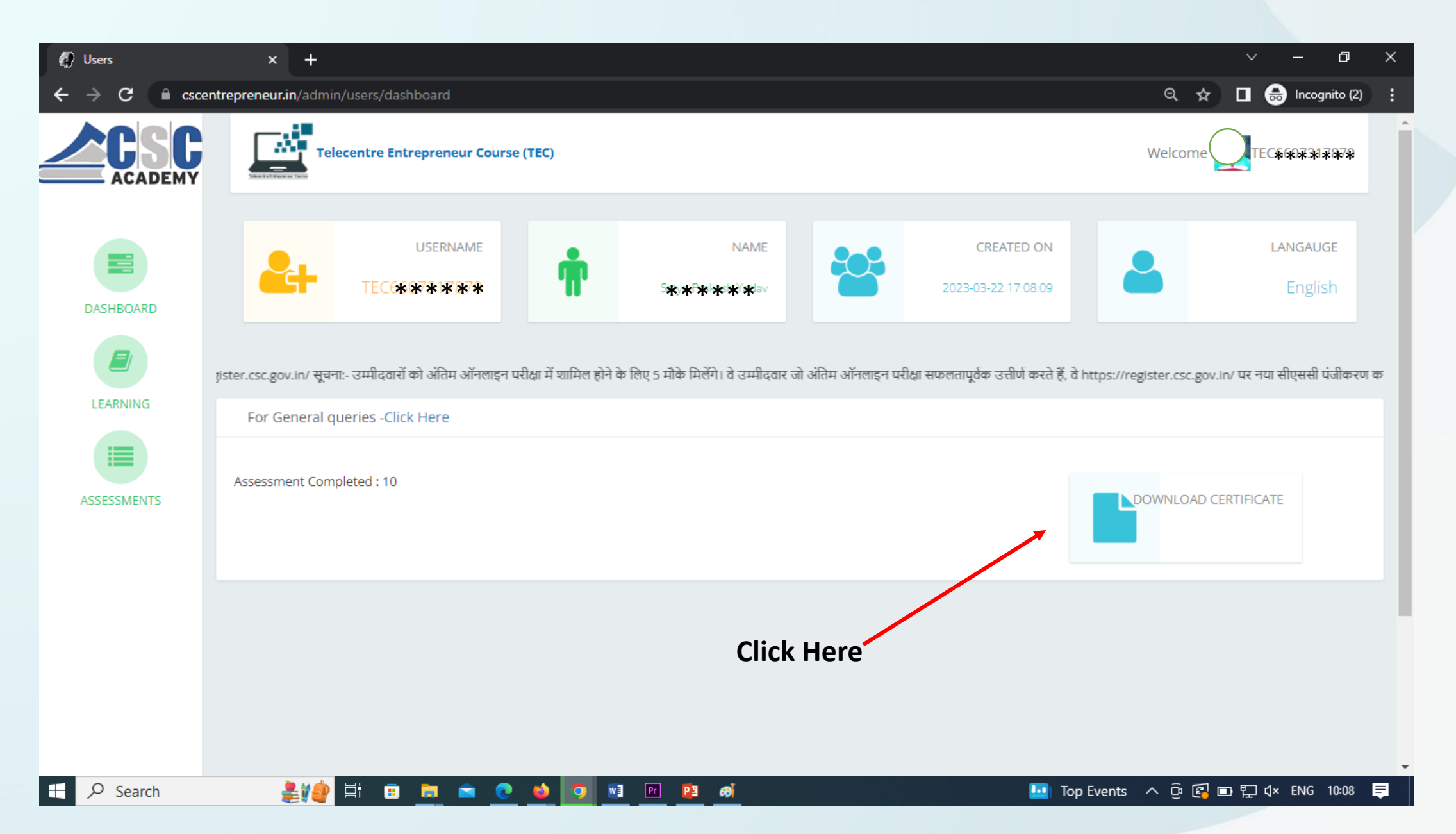

### Step 10 : CCE Certificate

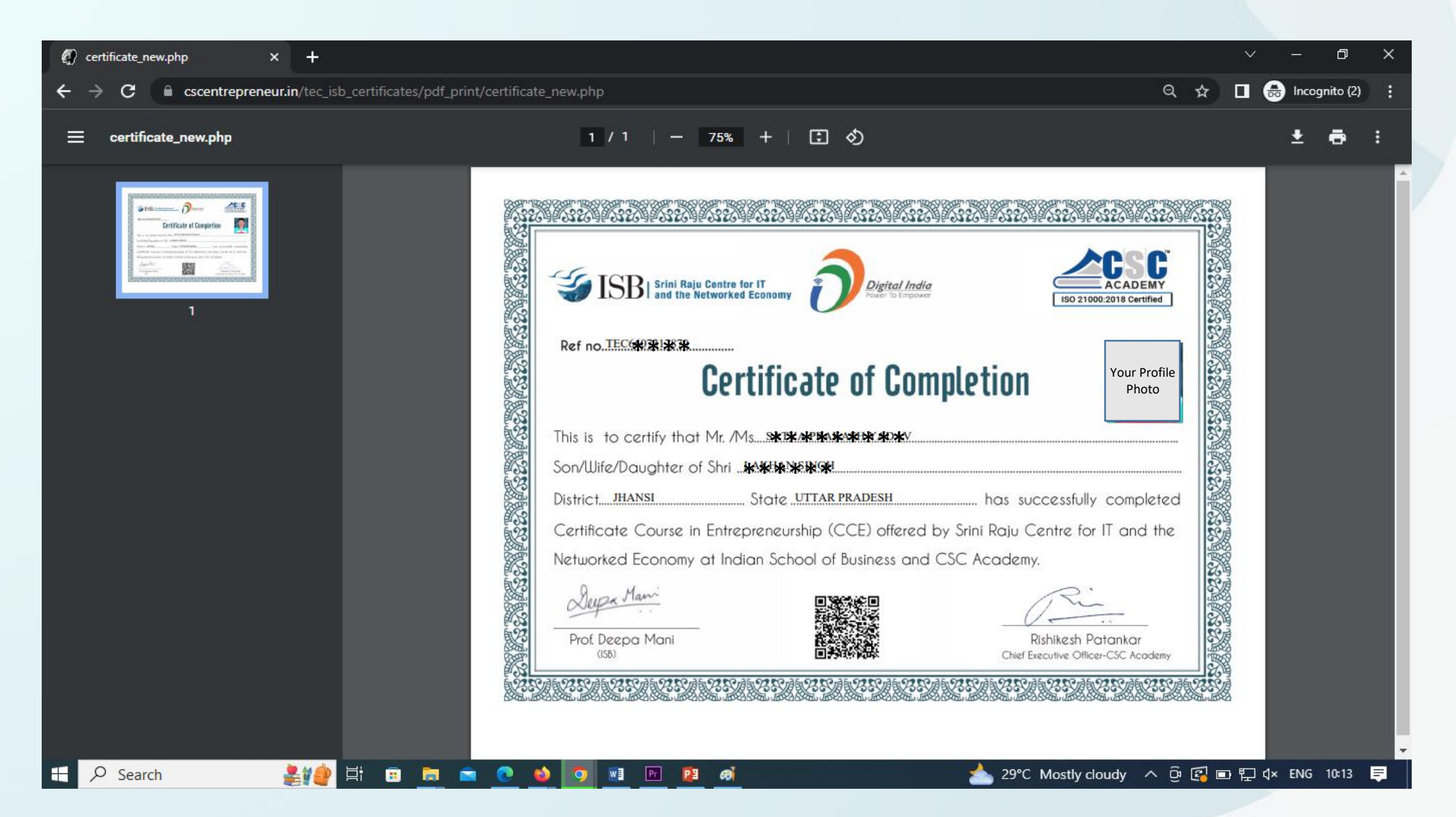